# Guide til opdatering af **Paradyme og Geosteer** AG precision Vråvej 20, 8830 Tjele Tlf. +45 8844 4242 : CVR. 38463586 WWW.ag-precision.com : info@ag-precision.com

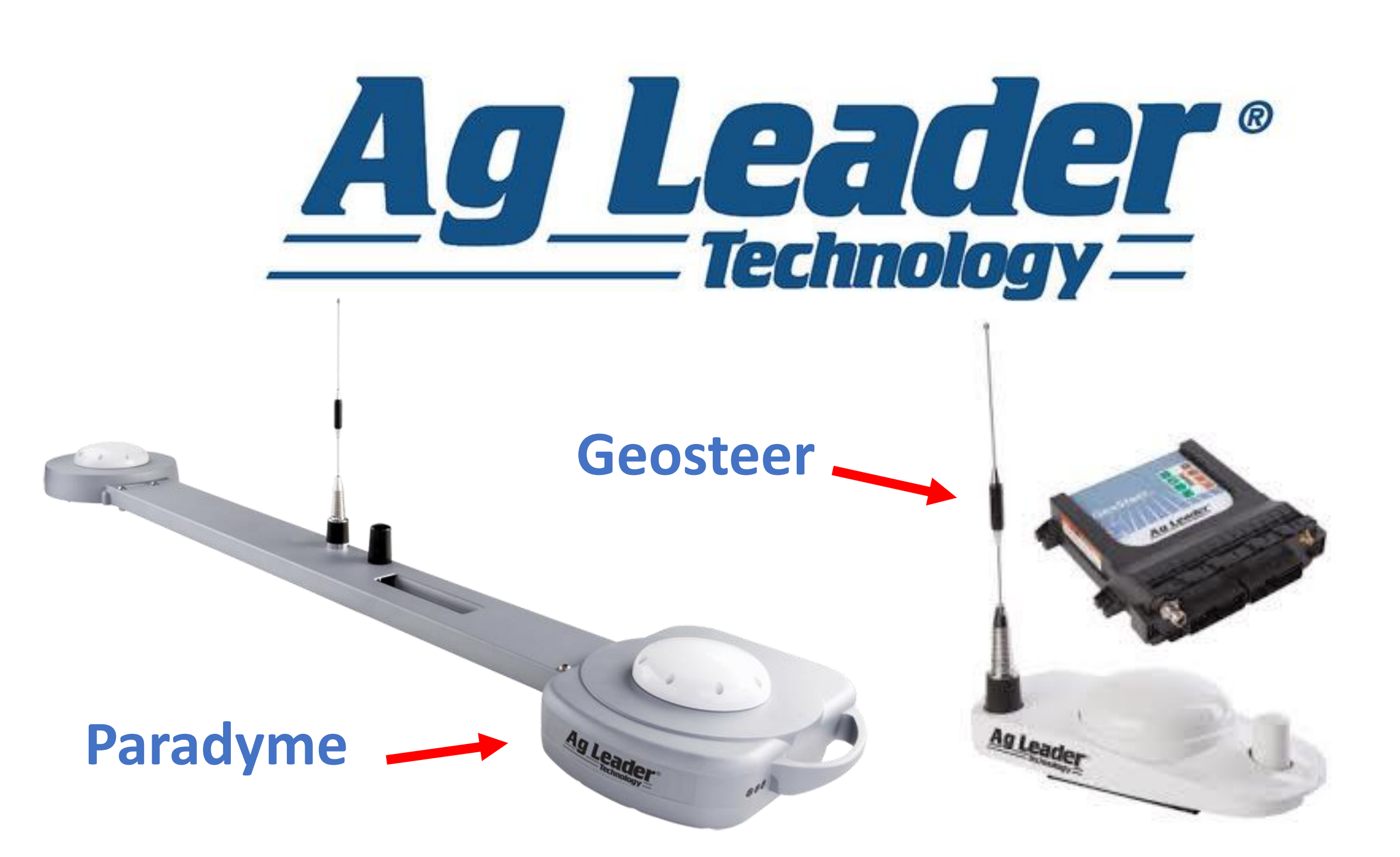

# Download opdateringen via vores hjemmeside

Hent opdateringen til dit AG-Leader system på dette link: <u>https://ag-</u> <u>precision.com/produkter/</u>

Nederst på siden er to opdateringer, download opdateringen der passer til dit system.

(se hvilket system på side 2)

Efter filen er downloadet ligges denne ud på et USB stik. USB stikket sættes i USB porten på højre side af skærmen. VIGTIG OPDATERING PARADYME/GEOSTEER

Download firmware herunder.

GEOSTEER-V2.0.33955.TGZ

PARADYME-V4.0.33954.TGZ

## VIGTIGT – Læs før du starter!

Hvis anlægget har været tændt i mere end 15-20 minutter, skal det genstartes før det kan opdateres.

Systemet vil selv komme med en besked om dette er nødvendigt.

Når systemet genstartes skal det være slukket i 30 sekunder, for at være sikker på at det er lukker ned korrekt, inden det tændes igen.

Opdateringen vil tage 10-15 minutter at udfører. Når opdateringen er færdig, vil en besked komme frem på skærmen "opdatering fuldført", denne skal accepteres.

Systemet skal genstartes efter følgende, før det tages i brug i marken.

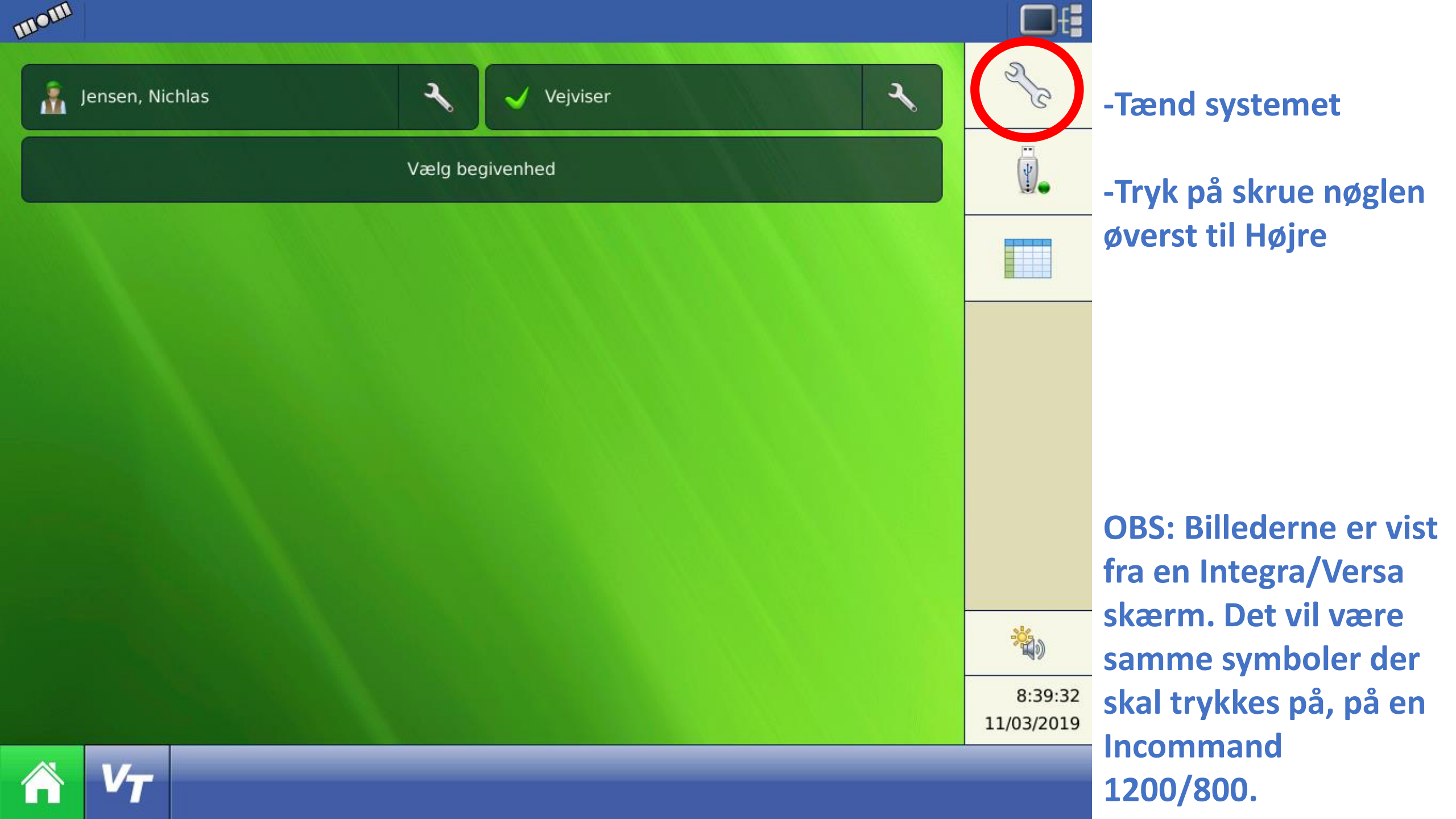

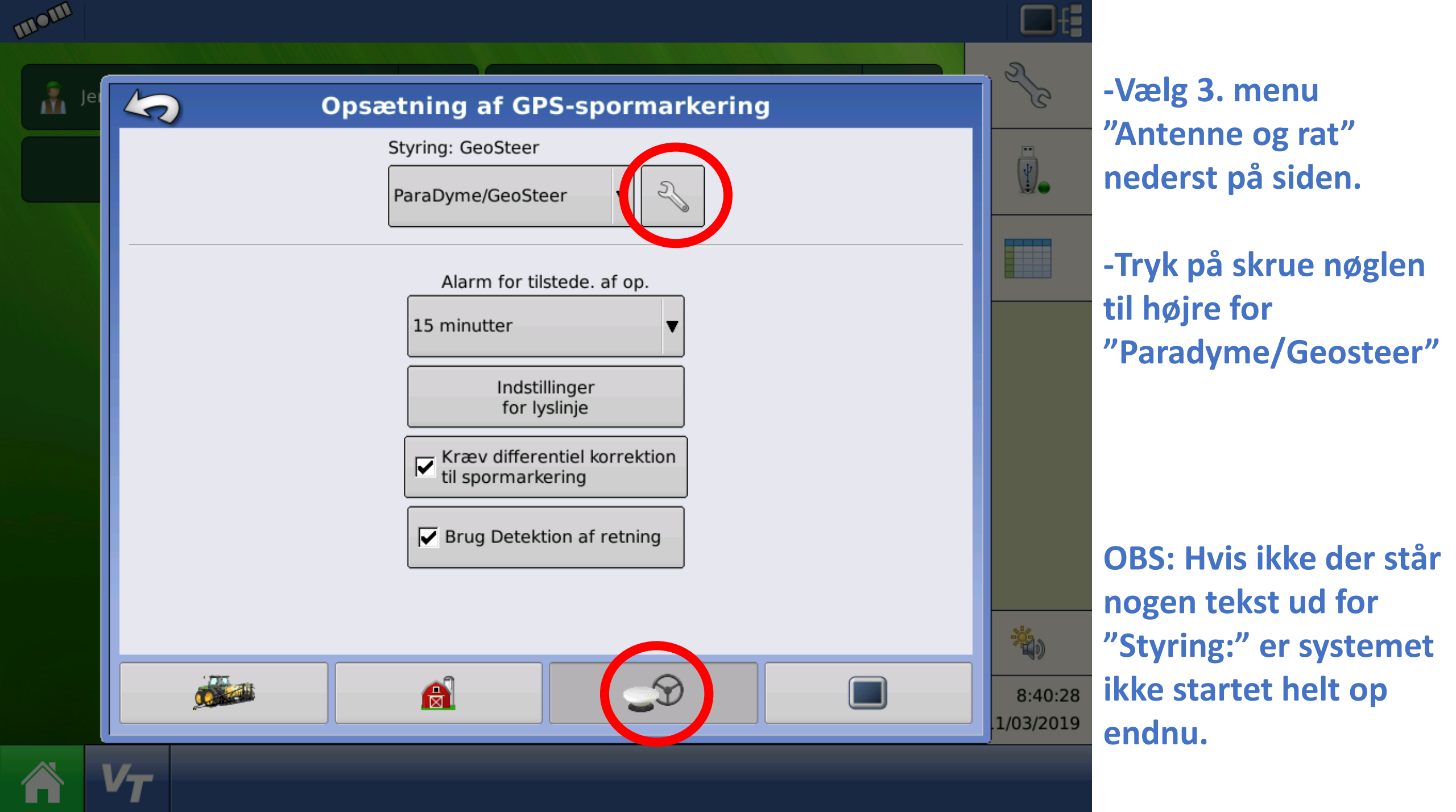

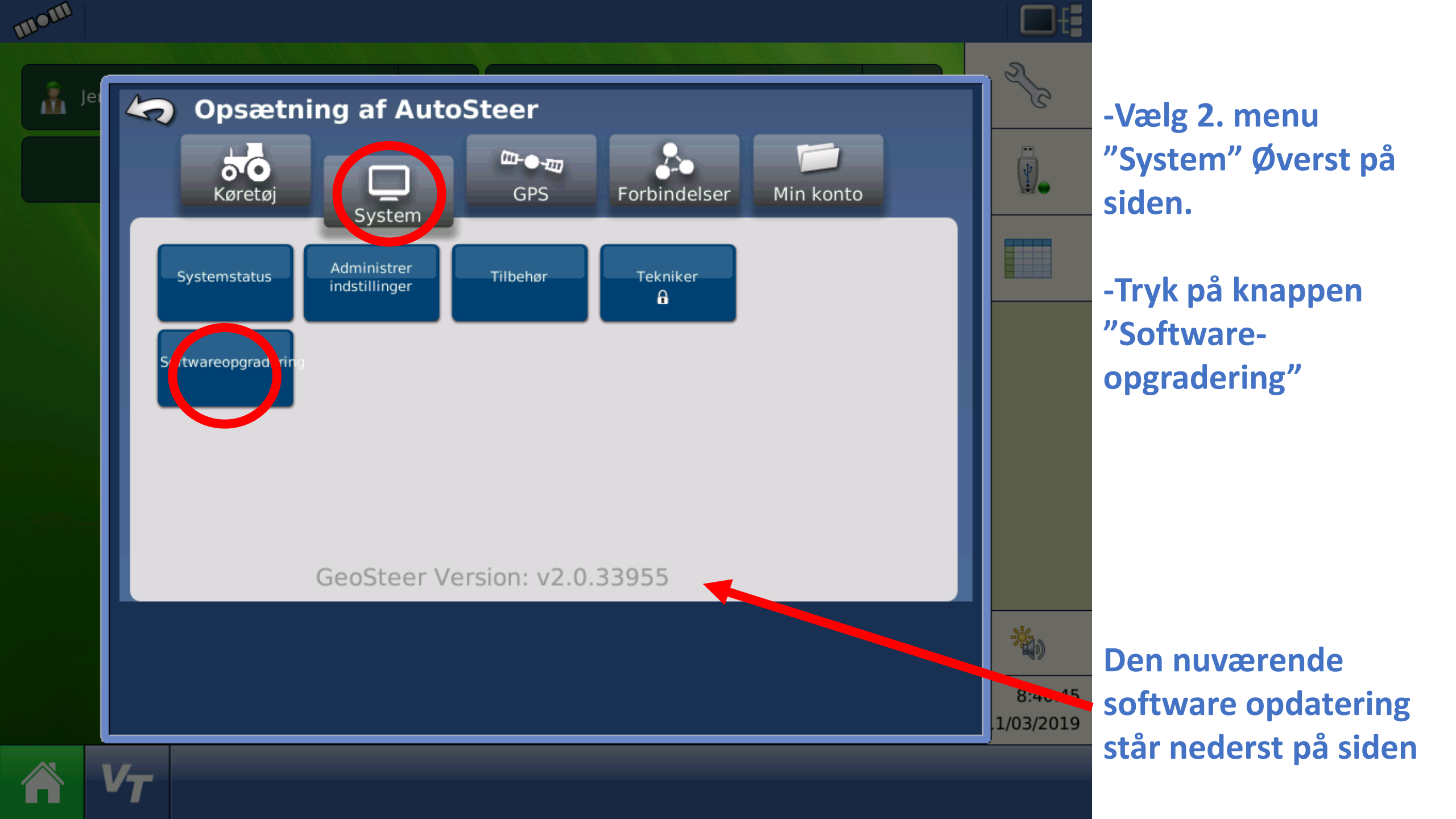

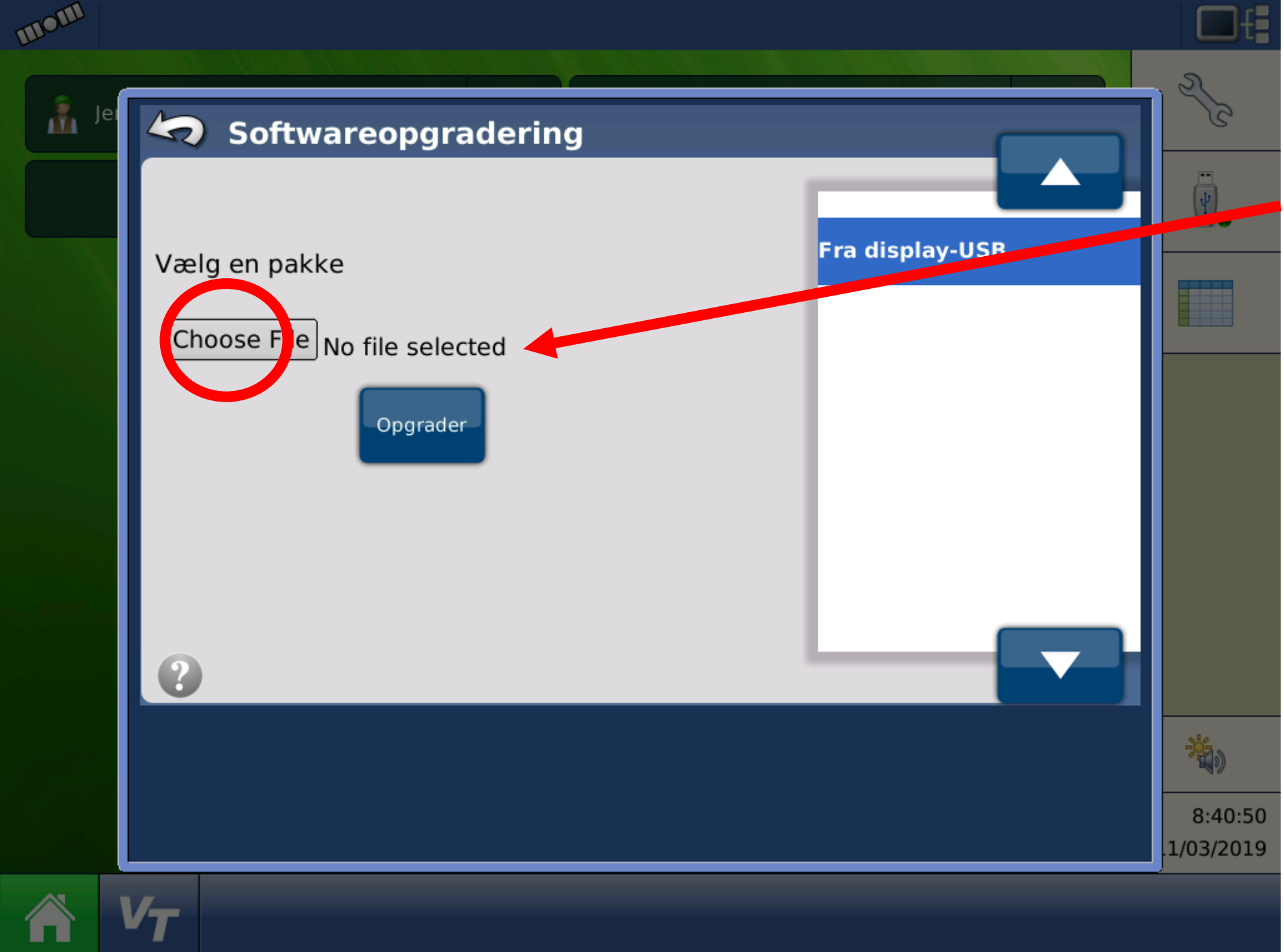

-"No file selected" viser at der ikke er valgt en fil endnu.

-Tryk på "Choose File". For at vælge opdaterings filen på USB stikket.

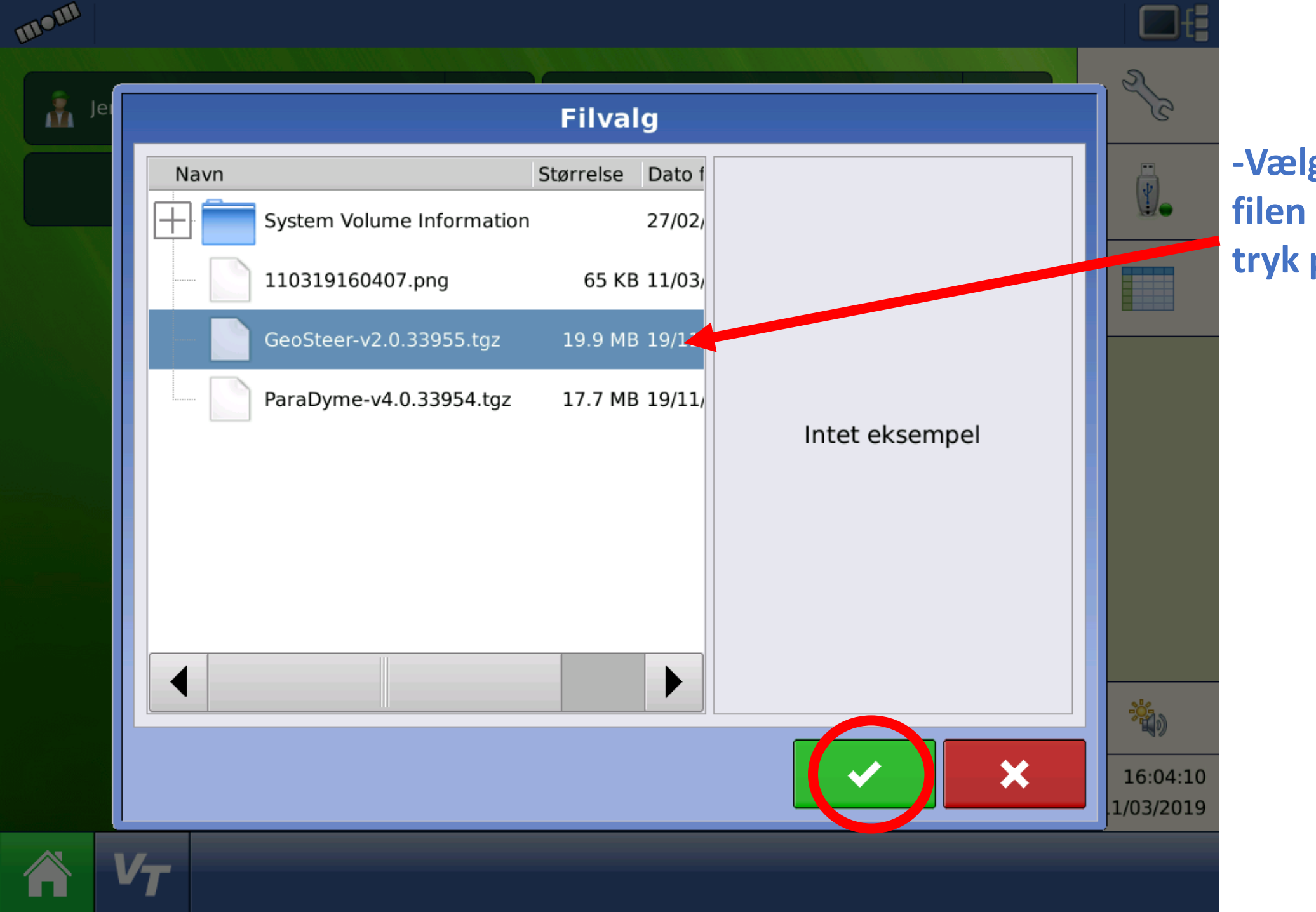

-Vælg opdaterings filen på USB stikket og tryk på "Flue benet"

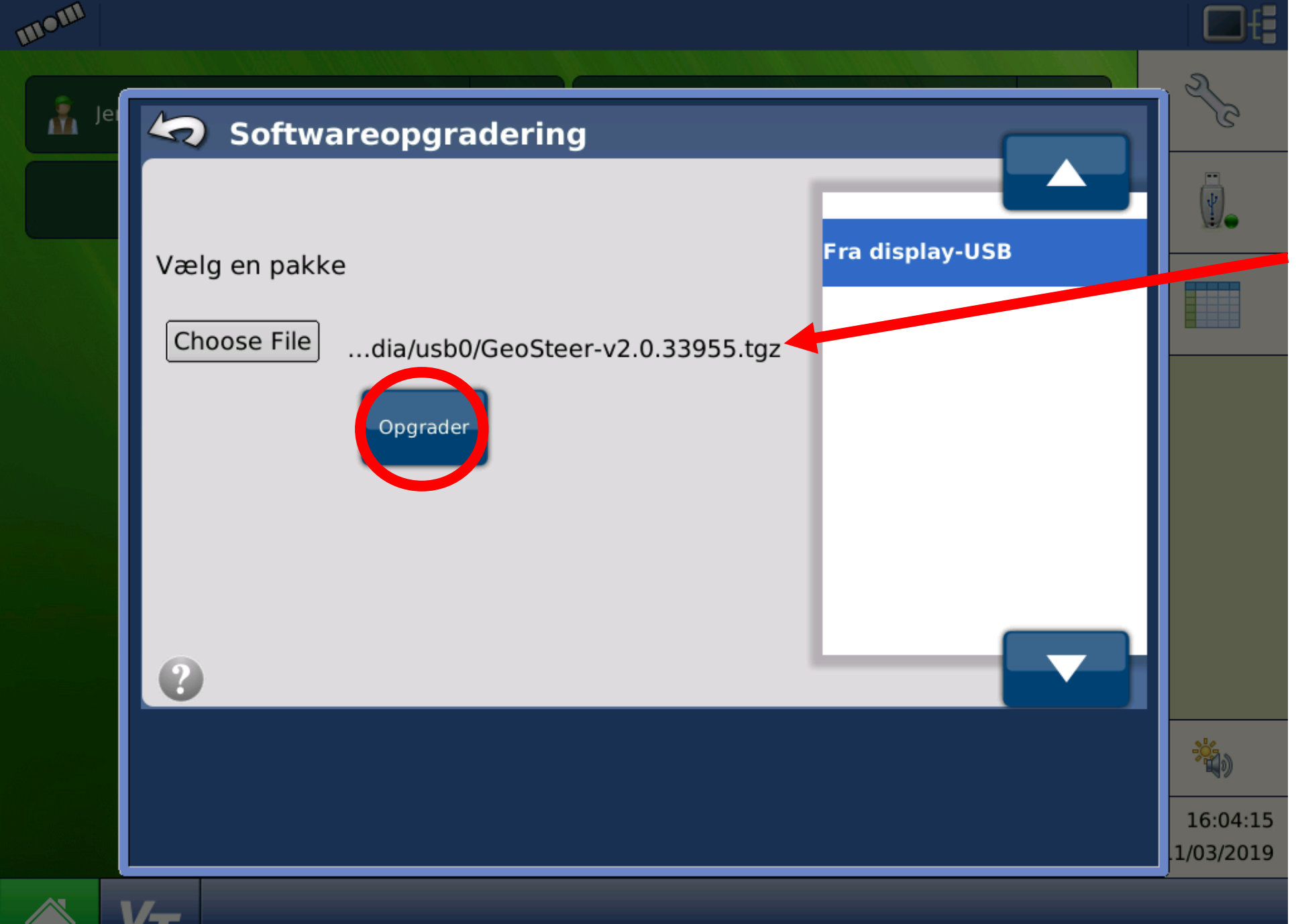

-Her kan den valgte fil ses, i dette tilfælde er det opdateringen til Geosteer systmet.

-Nu er den rigtige fil valgt. Tryk herefter på "Opgrader"

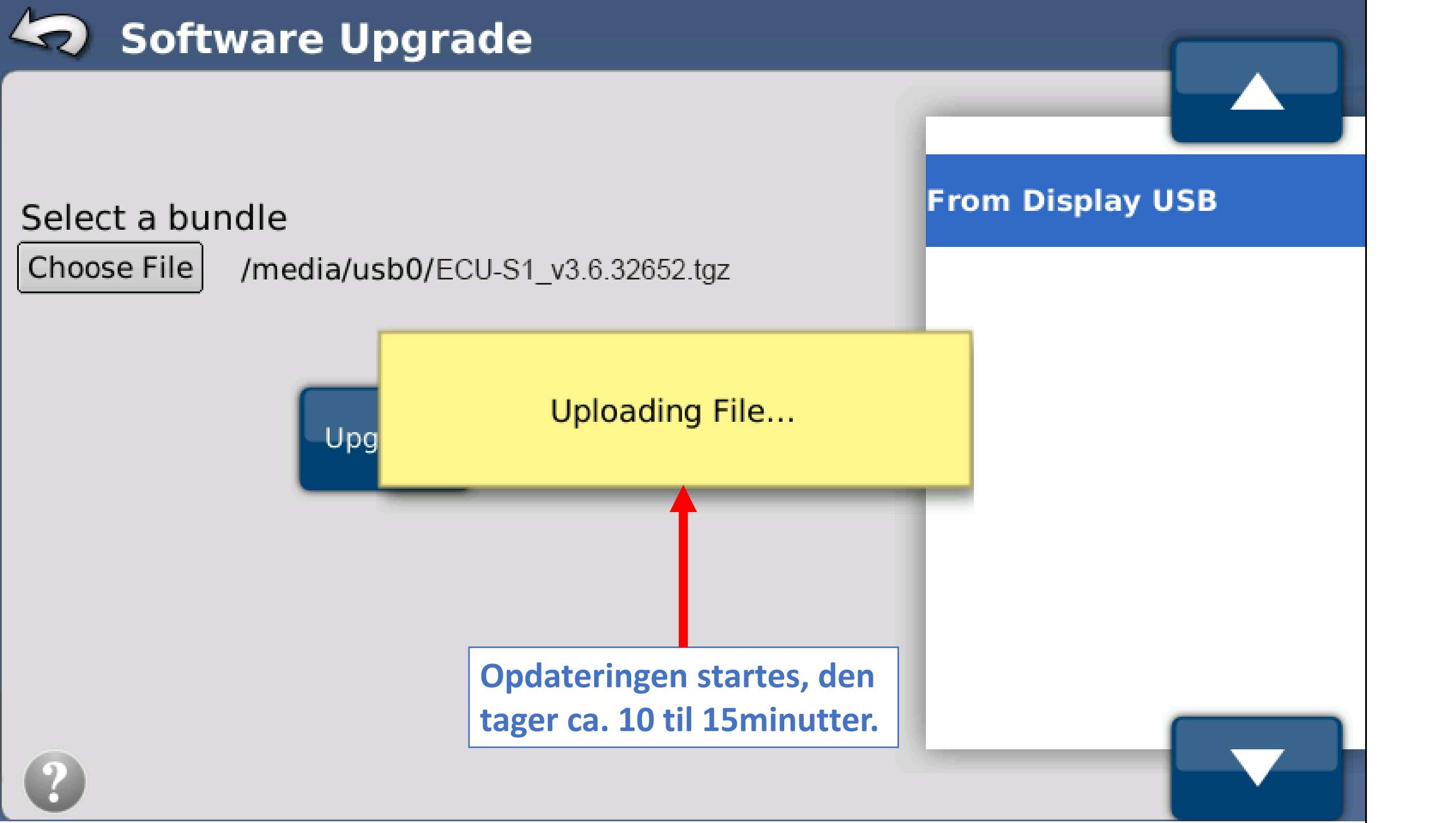

Using ECU-S1\_v3.6.32652.tgz ECU-S1 board detected. U-Boot upgrade not needed, actual version 27403 Check initial condition prior to perform update Initial condition ok Updating step 1 Updating step 2 Updating step 3 Updating step 4 Updating step 5 Update success Upgrading... ECU-S1 rebooting please wait

Loading...

### Upgrade Complete

Opdatering er fuldført når denne side kommer frem. Tryk herefter på fluebenet.

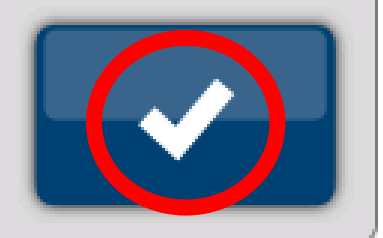

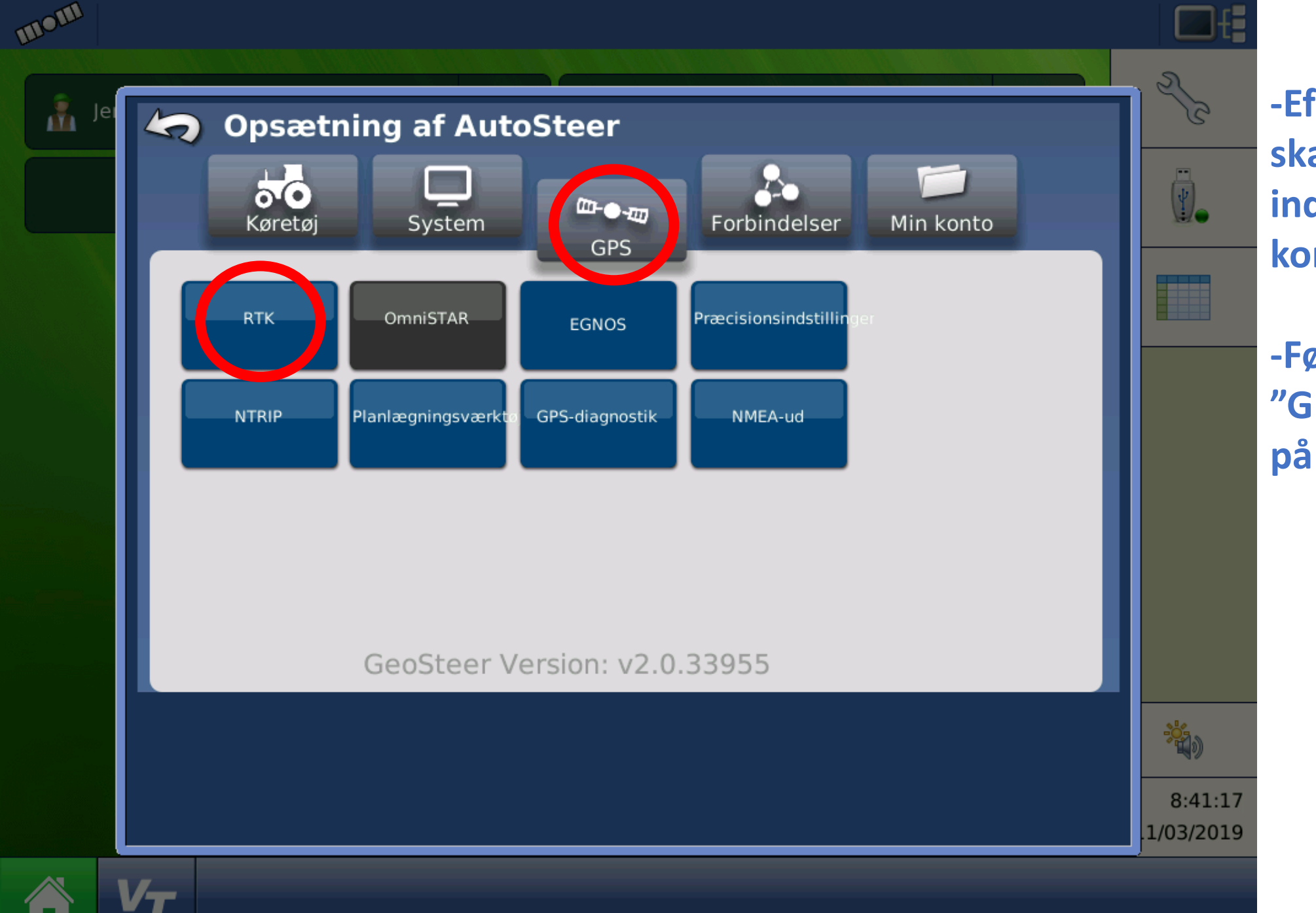

-Efter opdateringen skal RTK og EGNOS indstillingerne kontrolleres.

-Først, vælg menu "GPS", herefter tryk på knappen "RTK"

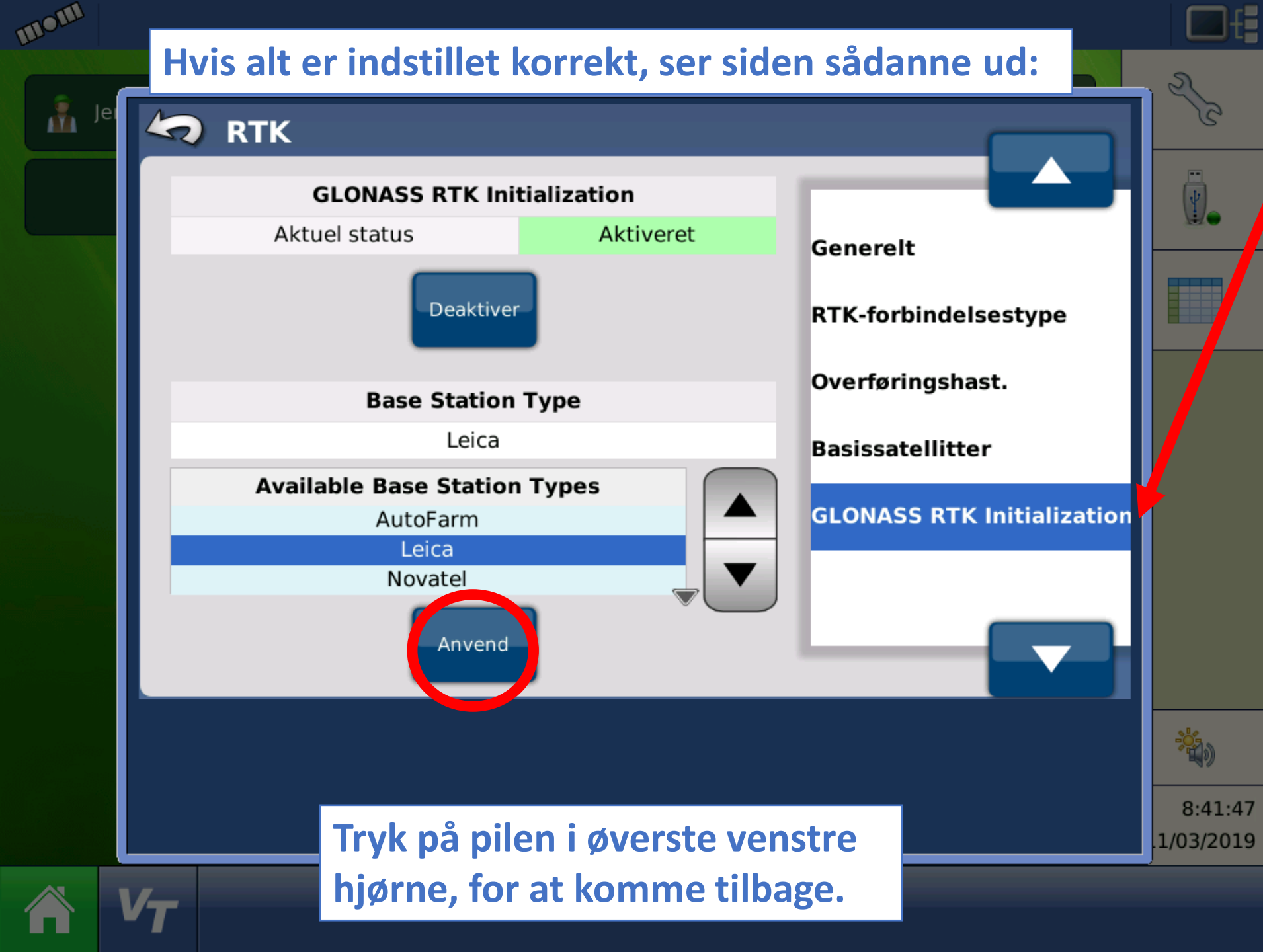

-Vælg nederste mulighed i høre side "GLONASS RTK Initialization"

-Kontroller at GlONASS er aktiveret Hvis ikke, tryk "Aktiver"

-Kontroller at "Leica"
er valgt som
Basestations type.
Hvis ikke, tryk på
"Leica" og herefter
"Anvend"

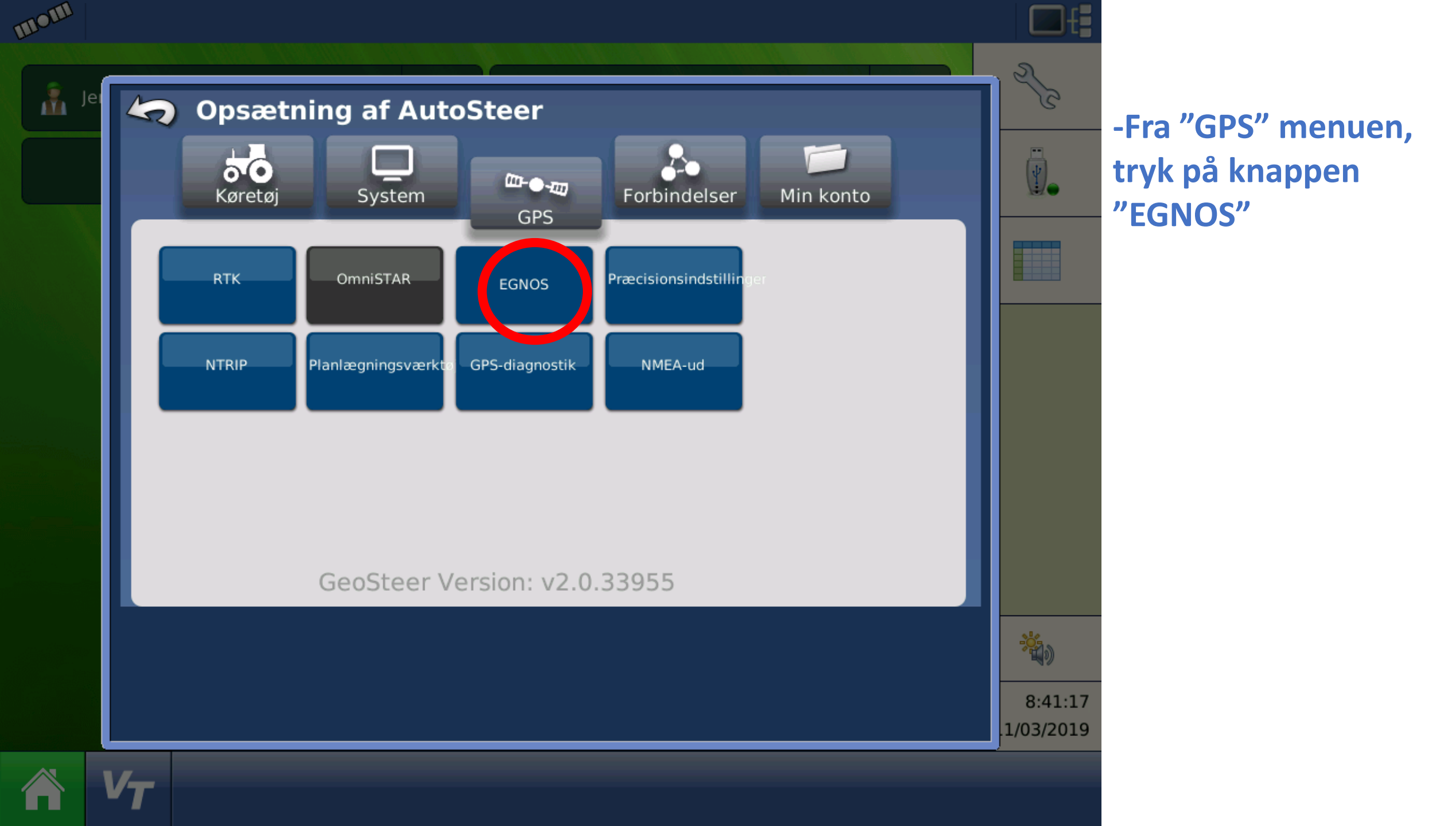

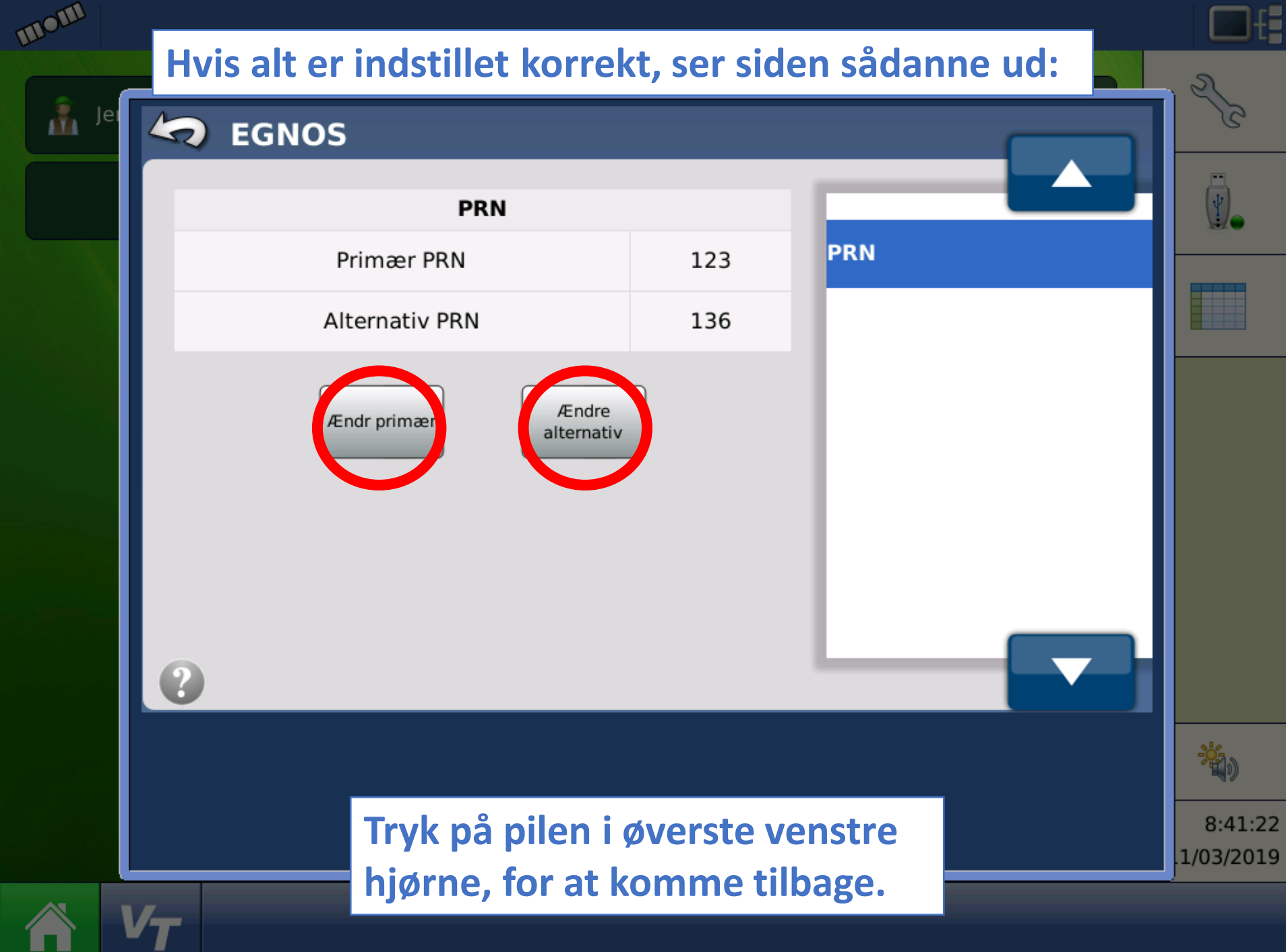

-Kontroller at PRN er indstillet til "123" og "136", hvis ikke, indstil disse ved at trykke på "ændre primer" eller "Ændre alternativ", og indtast herefter det korrekte nr.

OBS – på en Paradyme antenne kan der kun indtastes en PRN, indtast her "123"

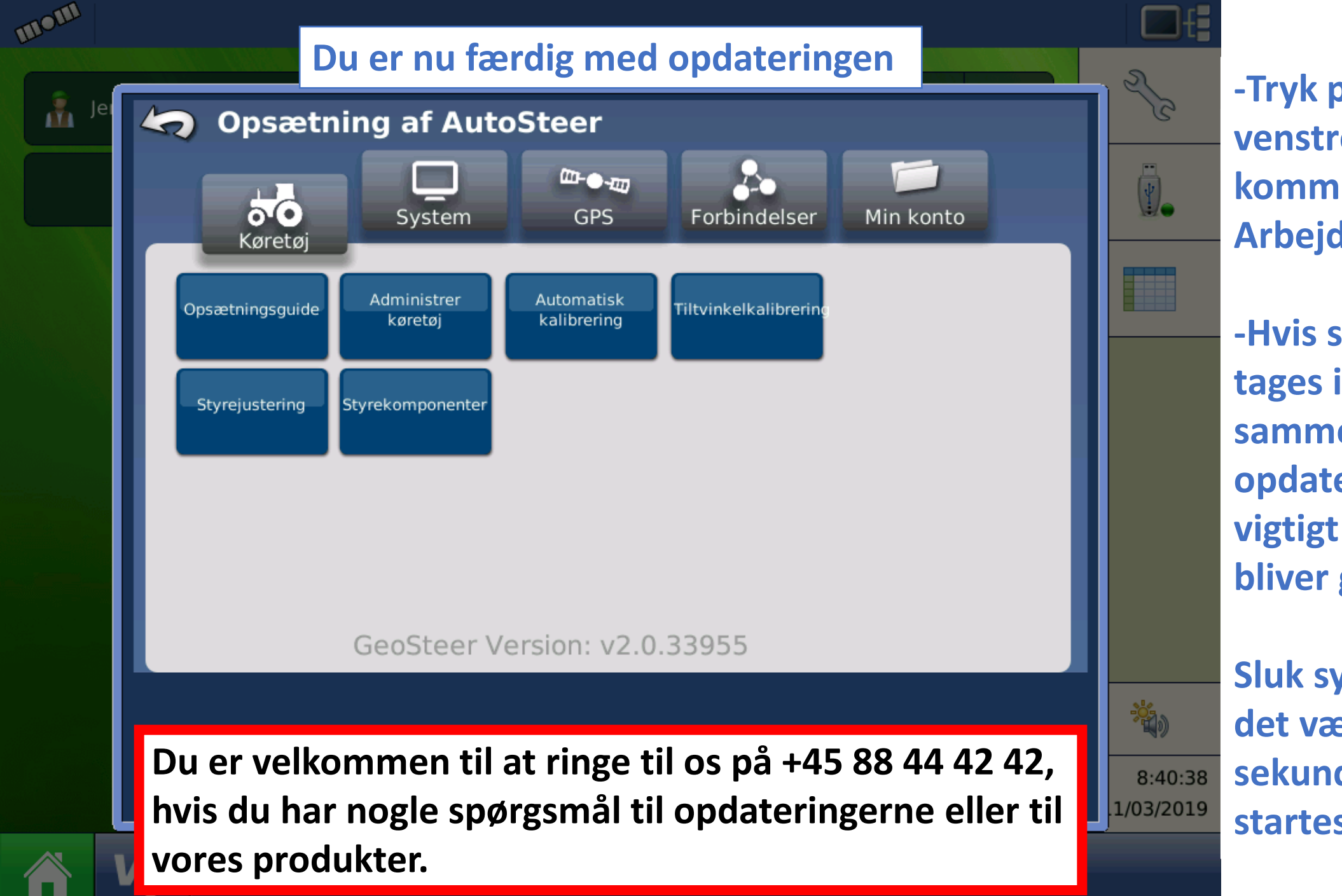

-Tryk på pilen øverst i venstre side, for at komme tilbage til Arbejdsmenuerne.

-Hvis systemet skal tages i brug med det samme efter opdateringen, er det vigtigt at systemet bliver genstartet.

Sluk systemet, og lad det være slukket i 30 sekunder, før det startes op igen.

# AGISION

### Vråvej 20, 8830 Tjele

Tlf. +45 8844 4242 : CVR. 38463586 WWW.ag-precision.com : info@ag-precision.com

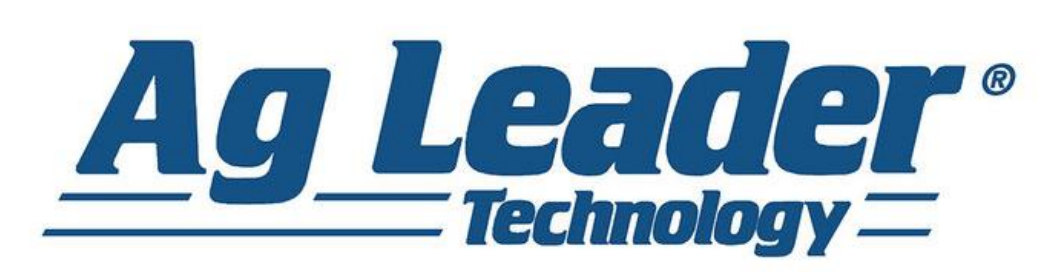

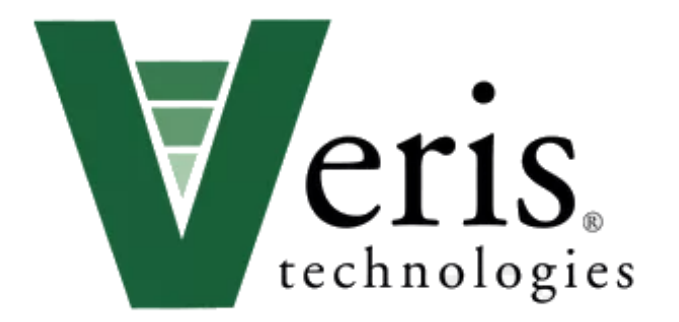